- 1. Go to londonsoftball.co.uk/admin and click Log in with username and password Log In < London Softball – ... Ľ Д × oftball.co.uk You are now logged out. 🕜 Log in with GoDaddy OR Log in with username and password ← Go to London Softball Privacy Policy English (UK) V Change
  - It will bring you to this page. Click on the three lines to open the menu options.

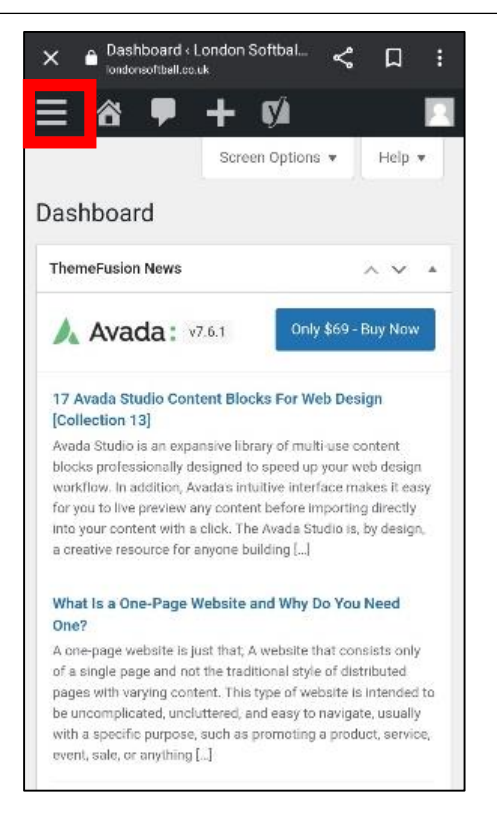

 Type in your username and password that you set up following the original email from the league click login

| ×                      | Log In < London Softball – | Д                                                                                                    | : |  |  |  |  |
|------------------------|----------------------------|----------------------------------------------------------------------------------------------------|---|--|--|--|--|
|                        |                            |                                                                                                    |   |  |  |  |  |
|                        | You are now logged out.    |                                                                                                    |   |  |  |  |  |
|                        | Username or Email Address  |                                                                                                    |   |  |  |  |  |
|                        | Ioname-pried               | aine-phee                                                                                                    |   |  |  |  |  |
|                        | Password                   |                                                                                                    |   |  |  |  |  |
|                        | •••••                      | ۲                                                                                                    |   |  |  |  |  |
|                        | Remember Me                | In                                                                                                    |   |  |  |  |  |
|                        | Lost your password?        | Vou are now logged out.<br>ame or Email Address<br>raine-phee<br>vord<br>Remember Me<br>Lost your password?<br>- Go to London Softball<br>Privacy Policy |   |  |  |  |  |
| Co. to London Cofficil |                            |                                                                                                    |   |  |  |  |  |
|                        |                            |                                                                                                    |   |  |  |  |  |
| Privacy Policy         |                            |                                                                                                    |   |  |  |  |  |

4. Click on Games from the drop down menu. Then click Games again.

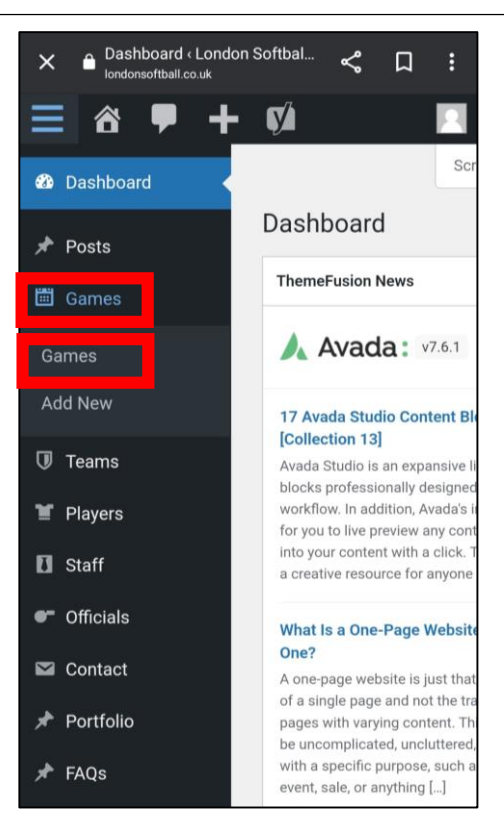

5. A screen like this should appear. Scroll to the bottom to find the search bar.

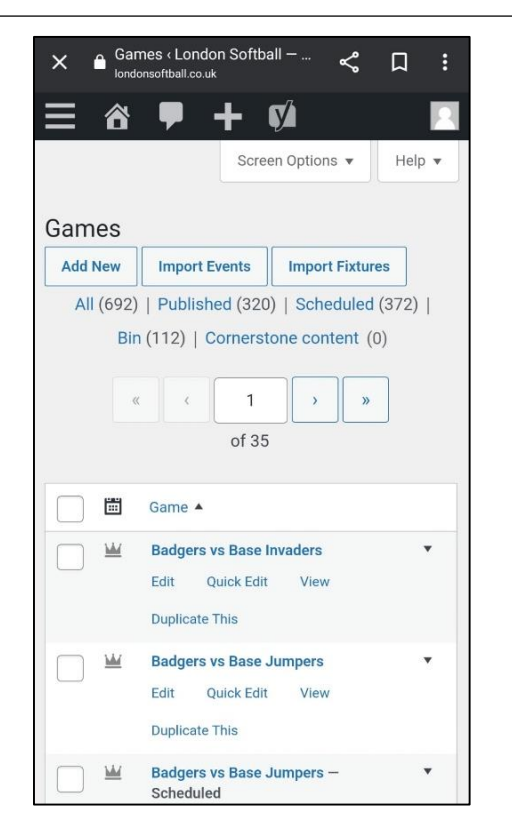

 Scroll to find the fixture you are inputting scores for. Click the inverted triangle on the right to drop down the fixture. Click on edit results. All 2023 games will appear with the word "Scheduled"

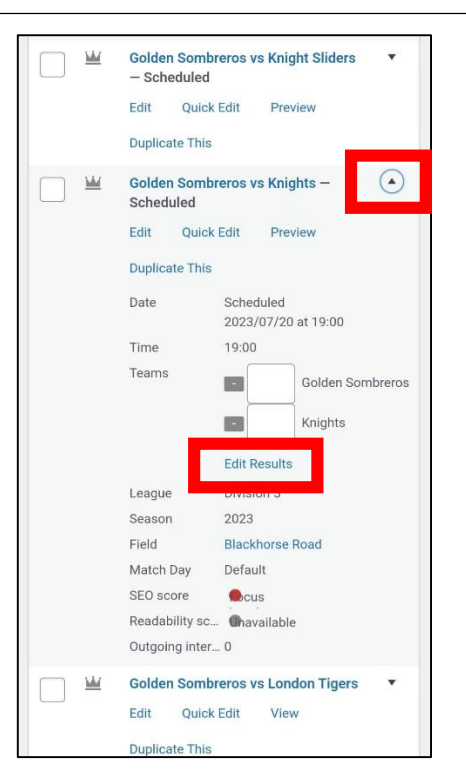

 Type your team name into the search bar. Hit the search button.

|             | Edit            | Quick Edit   | Preview      |          |
|-------------|-----------------|--------------|--------------|----------|
|             | Duplica         | ate This     |              |          |
| □ ≝         | Pimlic<br>Sched | •            |              |          |
|             | Edit            | Quick Edit   | Preview      |          |
|             | Duplica         | ate This     |              |          |
| <u> </u>    | Fuzzy           | Ducks vs Coy | otes – Sched | uled 🔻   |
|             | Edit            | Quick Edit   | Preview      |          |
|             | Duplica         | ate This     |              |          |
|             | Game            |              |              |          |
| Bulk actior | IS              | ✓ Ap         | ply          |          |
|             | «               | ( )          | »            | 692 item |
|             |                 |              |              |          |
| Golden So   | mbreros         | ;            |              | ×        |
| Search      |                 |              |              |          |
|             |                 |              |              |          |

 Input scores and press update. Your score will now be recorded.
Please note that **APPLE USERS** must click on the minus button from step 7 to make the update button appear.

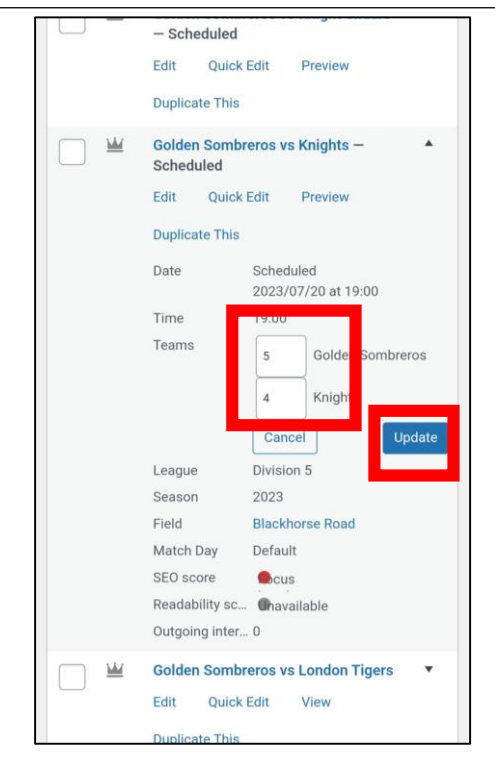